# INSTITUTO TECNOLÓGICO SUPERIOR DE SAN ANDRÉS TUXTLA

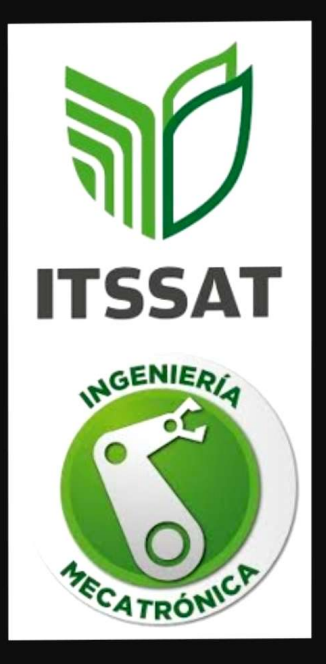

## MATERIA: SIMULACIÓN DE SISTEMAS ROBÓTICOS

## PROFESOR: DR. JOSÉ ÁNGEL NIEVES VASQUEZ

### ALUMNO: EMMANUEL ROSARIO SOTO

CARRERA: MECATRÓNICA

GRUPO: 811-A INVESTIGACIONES U2

SAN ANDRÉS TUXTLA, VERACRUZ

23 DE OCTUBRE 2024

23/10/24 CARAOTERISTICAS Y APLICACIONES La simulación fueral de línea, tambien conocida como simulación off-line, es un tipo de simulación que se realiza sin conexión a la planta fisice. lisistema realizona tipo de simulaçión, se utiliza modeloimat emático ol computaciona para simular el comportamiento d un sistema o proceso en un entor victual, Las couracterísticas clave de esta incluyen: lependencia del sistema rea Flexibilidad para realizar combios y pruebas sin afectar el sistema Capacidad para simular escenarios de realizar analisis extremos Posibilidad y optimizaciones sin iterterix con el fencionamiento del sistemo rea simuladón fuera de líned tiene amplia, gama de aplicaciones y funcionalidades en diversos c ampos

SOFTWARE DE PROGRAMACIÓN FUERA DE LINEA os software de programación linea permiten o fuera realladores crear, depurar y pro ódigo Sin necesidad de intern un siste programas en ot desarrollo integrado se preden escr (bir) compilar efecutar programa do. Algunos entorn populares de software de progr en foera de linea incloyen mación · MPLAB X NDE (Microlchip) · Keil pVision (ARM) · Code Composer Studio ( Instruments) Texas R Embedded Work (IAR Systems) · Proteus (Labcenter os software de programación era de linea son esenciales para sarrolladores de sistemas embebidos, ero microcontroladores y aplicociones Norma

CARGAR UN ENTORNIO DENTRABAJOITA -Paso rimero debe se leccionarde software de sim lación -Se to proyect adecua paran 3 guración de abajo-3 contro eccion 9 \_ doretivo ratormal os parámetros ontiguraçión io Ì Frecuencia, simuladon reloi etc Ð tage reación nvero Prov Í proyecto Se eccis qplica dis 1 tecor, 3 on Houración o grch/ 10te Fuente Libi idigo ca 5 3 os puntos stablectation O 3 reptyra y configuración depurad 3) trabajo 3) arga no lacis 3) 3 Í Norma

CARCAR / VIN LEMITORNO INSERTAR HERBAMIENTAS DE TRABAJO e trabajo os ingen ora insertax herromientas a nosotros, o nos Sirve Crea iseñadores mode mas complejos SIS izar ealistas ana te. H Freien manera algunas Herr presen centa comunes ben rndsu izadas simulacióni AB/Simulink todesk 1001 NSYS incorporar estas Un e. ingenler pueden m 051 503, 0 Seño zar ompleio OP fe manera del diseño, a precisión e postos y edu reno SAXXO 0 ient

Norma

BO FROTOST SIMULACIÓNIDE MATERIALES DE ENTRADA simulación de materiales de entrada es un proceso que utiliza modelos materiaticos y herr jentas de simulación para analizar y predecir el comporter los materia miento de les que se utiliz 00 en un sistema o proceso. Esto incluir 1. Simulación de propiedades tisicas (resistencia, dutibilidad, conductividad conductividad 2. Sinclación de propiedades químicas 3. Sinclación de compostermiento meránico. M. Sinclación de comporta térmico sinclación de materiales herramienta entrada, es a valiosa 95 ingenieros y d cos + predecix y optimizar el comport de los moteriales a present pong aniento aplica cisna Norma

ESTRUCTURA DE SIMULACIÓNUMIC LATERIALES DE GNIBADA La estructura de simulación se refiere q la organización y diseño de los componentes y proceso que intervienen en una simulación como el modelo de sistemo, mode o despo comportamiento y mode -az. Además, comprende compo nentes como entradas, procesos, salidas y controladores que regulan y moniforean la simulación. ación puede ser sucuencial, concurrente o jerárquica, y poede ser clasificada en tipos de simulación. como continua, discreta, o hibrida. herrorientas de simulación tiliza das pueden varlar des de software especializado cono MATLAB y simulink hastai langeajes de programación como Crity Phyton A LOOLANT

DESABBOLLO DE -SIMULACIÓN El desarrollo de una simulación implica varios pasos para crear un modelo effectivo y eficiente. Primero, se define el problema y el objetivo de la simulgaión, identificando el sistema a singlar y estableciendo re-quisitos y limitaciones. Luego, se diseña la sinclación (continua, discreta, o hibrida) y las herramientas y software adeciado Se crea el modelo matemático del sistema, detinicado variables y parámetros y validando el modelo, Posteriormente, se implementa la simulación, codificando el modelo del saftware naencionado, configurando la simulación y realizondo pruebas y de puración. Finalmente, se optimiza y refina el modelo y la simularión, identificando áseas de mejora, ajustando parámetros y variables, y refinendo el modelo. Esto permite mejorar la precisión y eficiencia. Norma

S

3

3

9

3

3

3

3

3

3

3

3

I)

I)

I)

I)

I)

I)

3

3

## GUIA DE OBSERVACIÓN EXPOSICIÓN

## Simulación de Sistemas Robóticos.

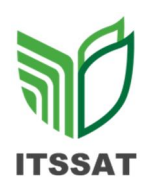

| Nombre del estudiante: Rosario Soto Emmanuel. |      |      |
|-----------------------------------------------|------|------|
| Tema: Simulación de materiales de entrada.    |      |      |
| Explicación                                   | 10 % | 10 % |
| Dominio del tema                              | 10 % | 10 % |
| Avance del trabajo                            | 5 %  | 5 %  |
| Presentación en tiempo y forma                | 5 %  | 3 %  |
| Total                                         | 30 % | 28 % |

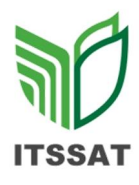

## LISTA DE COTEJO DE INVESTIGACIÓN U2 SIMULACIÓN DE SISTEMAS ROBÓTICOS

Nombre del estudiante: Rosario Soto Emmanuel.Tema: Simulación fuera de línea.Portada2 %1 Completos20 %Entrega en tiempo y forma8 %30 %28 %

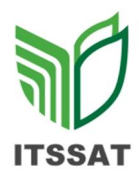

## LISTA DE COTEJO DE PRÁCTICAS U2 SIMULACIÓN DE SISTEMAS ROBÓTICOS

| Nombre del estudiante: Rosario Soto Emmanuel |      |      |
|----------------------------------------------|------|------|
| Tema: Simulación fuera de línea.             |      |      |
| Portada                                      | 4 %  | 4 %  |
| Introducción                                 | 5 %  | 5 %  |
| Desarrollo                                   | 10 % | 10 % |
| Conclusiones                                 | 5 %  | 5 %  |
| Referencias                                  | 5 %  | 5 %  |
| Simulación                                   | 5 %  | 5 %  |
| Entrega en tiempo y forma                    | 6 %  | 1%   |
|                                              |      |      |
| Total                                        | 40 % | 35%  |

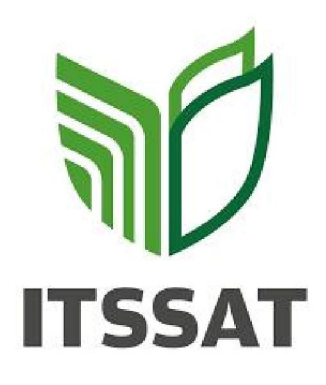

INSTITUTO TECNOLÓGICO SUPERIOR DE SAN ANDRÉS TUXTLA

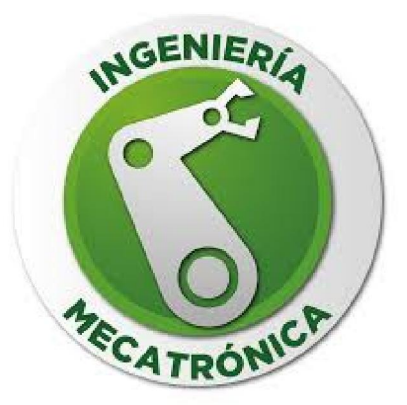

ALUMNO: EMMANUEL ROSARIO SOTO

PROFESOR: DR. JOSÉ ÁNGEL NIEVES VASQUEZ

MATERIA: SIMULACIÓN DE SISTEMAS ROBÓTICOS

CARRERA: MECATRÓNICA

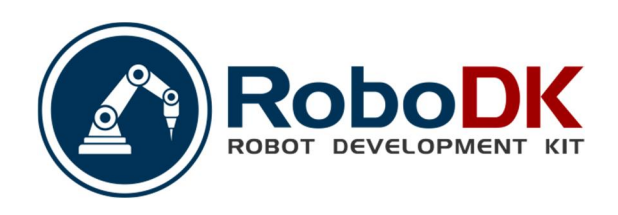

#### INTRODUCCIÓN

ROBO DK es un kit de robótica educativa desarrollado por el ingeniero brasileño, Felipe Sanches, que permite a estudiantes y entusiastas de la robótica crear y programar sus propios robots. El kit está diseñado para ser fácil de usar y accesible, incluso para aquellos sin experiencia previa en robótica.

\_Características y componentes\_

ROBO DK incluye una variedad de componentes y características, como:

- Placa base con microcontrolador PIC o Arduino
- Sensores (ultrasonido, infrarrojo, tacto)
- Motores DC y servomotores
- LCD y teclado
- Conectores para expansión

- Software de programación (ROBO DK Studio). Estos componentes permiten crear robots que pueden interactuar con su entorno y realizar tareas complejas.

\_Aplicaciones y beneficios\_

ROBO DK se utiliza en diversas áreas, como:

- Educación (enseñanza de programación y robótica)
- Investigación (desarrollo de prototipos y prueba de conceptos)
- Hobby (creación de robots personales)
- Competencias robóticas. Los beneficios de utilizar ROBO DK incluyen:
- Desarrollo de habilidades en programación y robótica
- Fomento de la creatividad y innovación
- Preparación para carreras en tecnología y ciencia.

\_Programación y compatibilidad\_

ROBO DK Studio es el software de programación oficial, que ofrece una interfaz gráfica intuitiva y compatibilidad con lenguajes de programación como C, C++ y Python. Además, ROBO DK es compatible con otras plataformas de robótica y microcontroladores, lo que permite una amplia gama de posibilidades de expansión y personalización.

## Plugin RoboDK para Rhino

El plugin de RoboDK para Rhino le permite combinar el modelado paramétrico de Rhino con RoboDK para la simulación de robots y la programación fuera de línea.

Con el plugin de RoboDK para Rhino puede cargar fácilmente modelos 3D creados con Rhino en RoboDK. Este plugin le permite programar más de 30 fabricantes de robots diferentes y 300 robots directamente desde Rhino.

Los programas de robot se pueden generar directamente a partir de un grupo de curvas, puntos o programas CAM (como archivos APT o archivos de código G). Los robots se pueden programar fácilmente como máquinas de 5 ejes para una amplia variedad de aplicaciones de fabricación, como taladrado, soldadura, recorte, impresión 3D o mecanizado robótico. Más información disponible en la sección de mecanizado robótico.

La <u>sección de post procesadores</u> de robots muestra una lista de las marcas de robots y los controladores compatibles. También es posible modificar o crear nuevos post procesadores para personalizar la generación de programas.

Vídeo: Descripción general del plugin de RoboDK para Rhino: <u>https://www.youtube.com/watch?v=oDM8EuQw5JA</u>.

Nota: Lea esta Guía Básica si es su promera evz utilizando RoboDK.

El plugin de RoboDK para Rhino es compatible con Rhino 5 y Rhino 6. El plugin de RoboDK para Rhino es gratuito, no obstante, ciertas opciones en RoboDK requieren la compra de una licencia.

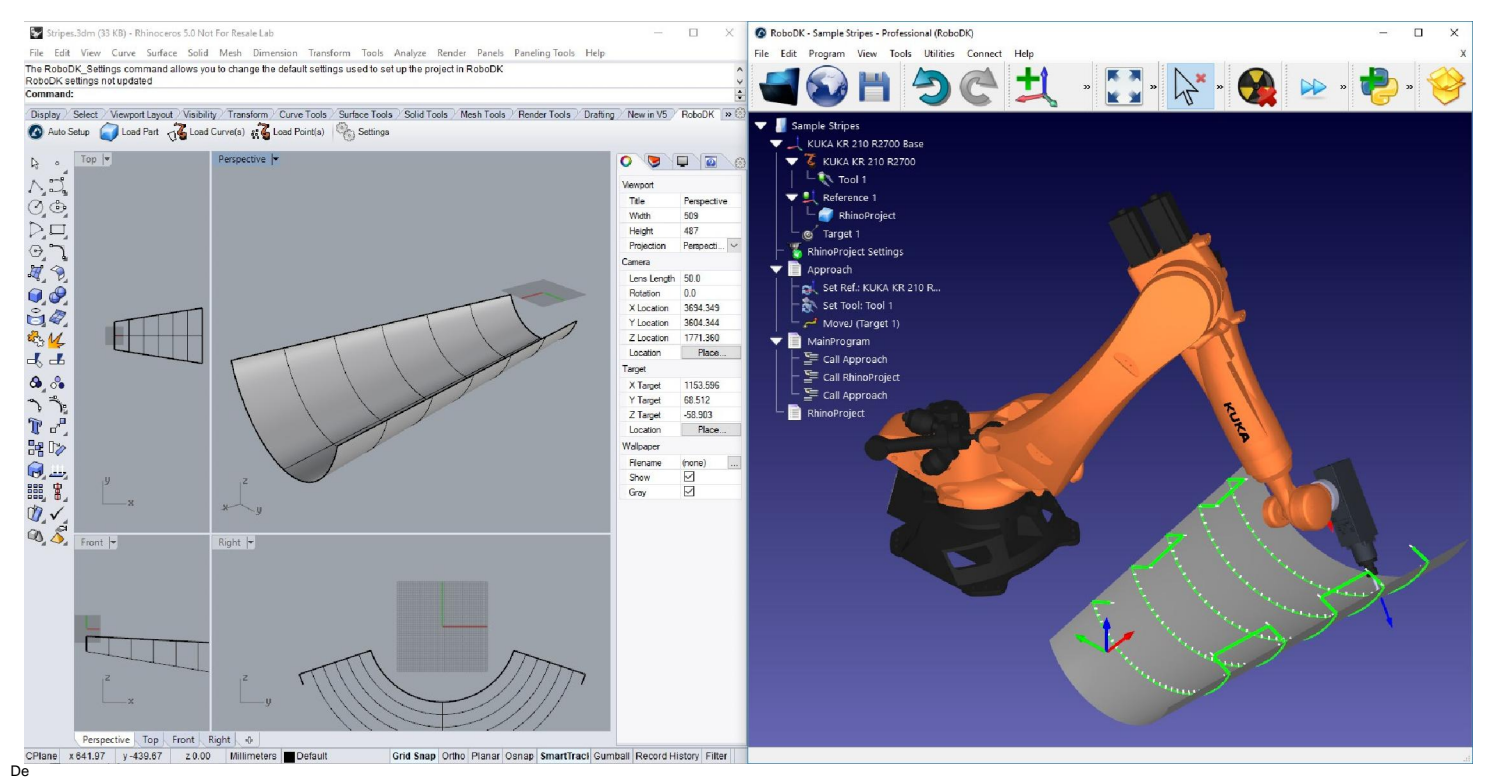

#### Barra de Herramientas de Rhino

La barra de herramientas predeterminada proporcionada por Rhino consta de 5 botones:

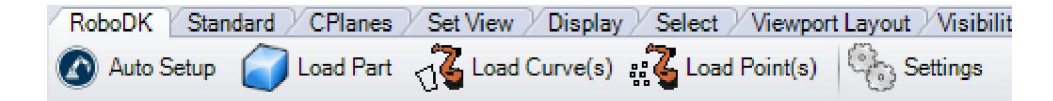

- Configuración Automática Este botón le permite seleccionar cualquier geometría (curvas o puntos) y cargarla en RoboDK junto con el modelo 3D. Este botón corresponde al comando RoboDK\_ConfiguraciónAutomática.
- Cargar Pieza Cargue el modelo 3D de Rhino a RoboDK. Las características como curvas o
  puntos no se cargarán. Este botón corresponde al comando RoboDK\_PiezaaRobot.
- Cargar Curva(s) Cargue todas las curvas seleccionadas en RoboDK como un elemento nuevo. Todas las superficies seleccionadas se utilizarán para calcular las curvas normales. Estas normales son importantes ya que definirán el eje de aproximación del robot. Este botón corresponde al comando RoboDK\_CurvaaRobot.
- Cargar Punto(s) Cargue todos los puntos seleccionados en RoboDK como un nuevo objeto. Todas las superficies seleccionadas se utilizarán para calcular puntos normales. Estas normales son importantes ya que definirán el eje de aproximación del robot. Este botón corresponde al comando RoboDK\_PuntosaRobot.
- Configuraciones Abra la ventana <u>Configuración predeterminada</u>. Esta es la misma ventana de configuración que se muestra para cada componente grasshopper. Este botón corresponde al comando RoboDK\_ConfiguraciónPredeterminada.

La principal diferencia entre Configuración automática y Cargar curva(s) o Cargar Punto(s) es que la Configuración automática carga la pieza y crea un nuevo proyecto de seguimiento de curva/punto. El uso de Cargar Curva(s) o Cargar Puto(s) es más rápido y solo actualizará las características geométricas existentes en RoboDK, manteniendo la configuración definida previamente.

Nota: Cada uno de los botones corresponde a un comando. Todos los comandos de RoboDK tienen el prefijo RoboDK\_.

Nota: Si desea cargar más de un objeto de Rhino, debe cambiar el nombre de los objetos una vez que se hayan cargado en RoboDK.

#### Barra de Herramientas de Grasshopper

El plugin de RoboDK plugin para Rhino incluye 3 componentes de Grasshopper:

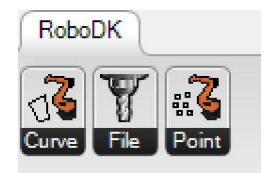

- Curva a robot (Crv2Rob) Carga una curva (C) o un grupo de curvas en RoboDK.
   Opcionalmente, se pueden proporcionar una o más superficies (S) para extraer superficies normales para cada punto de la curva.
- Archivo a robot (File2Rob) Cargue un archivo (F) en RoboDK. Se debe proporcionar la ruta de ese archivo. RoboDK admite la carga de archivos APT o de código G destinados a la fabricación de 5 ejes, como la impresión 3D o el mecanizado de robots. Lea la sección de mecanizado robótico para obtener más información.

Puntos a robot (Pts2Rob) – Cargue un punto (P) or un grupo de puntos en RoboDK.
 Opcionalmente, también puede proporcionar los vectores normales (o vectores de aproximación) correspondientes para cada punto (N)

Todos los componentes vuelven a un estado (S) como porcentaje (100% significa que el robot puede completar el programa con éxito). Además, se puede leer un mensaje descriptivo (M) de cada componente.

| Lile2 Rob | Pts2Rob |                                                               |
|-----------|---------|---------------------------------------------------------------|
|           |         | ProzRob & By Preview Enabled                                  |
|           | <br>    | Bake                                                          |
|           | 0       | Robot Setup Options (RoboDK)<br>Help Open RoboDK options menu |

Puede hacer clic con el botón derecho en cualquier componente y seleccionar Opciones de configuración del robot (RoboDK) para personalizar la configuración específica de un componente.

#### Ejemplos

Esta sección muestra ejemplos básicos para cargar un proyecto de Rhino en RoboDK para fines de simulación de robots y programación fuera de línea.

#### Ejemplo Rhino

Este ejemplo muestra cómo cargar una estación RoboDK de muestra (configuración predeterminada) y seguir un conjunto de curvas definidas en Rhino con el robot.

- 1. Cargue el ejemplo de Dome en Rhino.
- 2. Seleccione la pestaña RoboDK y seleccione 😳 Configuración.
- 3. Seleccione Cargar proyecto...
- 4. Seleccione Configuración predeterminada. RoboDK iniciará y cargará un proyecto de muestra con un robot KUKA, una herramienta (un husillo como Herramienta 1) y un sistema de referencia (Referencia 1).

| CPlanes Set View Display Solect<br>Auto Setup Cal Load Part C | Vewport Layout Visibility Transform<br>and Curve(s) 2 Load Point(s) | Carpe Tools Surface Tools Solid Tools Mesh Tools Rend                                                                                                    | er Tools Drating New in RoboCK                                                                                                    | Sample-New-Project    |
|---------------------------------------------------------------|---------------------------------------------------------------------|----------------------------------------------------------------------------------------------------|----------------------------------------------------------------------------------------------------|-----------------------|
|                                                               |                                                                     | Mar. Yanesia Raba/CK Databa Tanana Resolution Databa Tanana Resolution Databa Tanana Centre Section Databa Tanana Centre Section Databa Tananaa Centre Section Databa Tananaa Centre Section Databa Tananaa Centre Section Databa Tananaa Centre Section Databa Tananaa Centre Section Databa Tananaa Centre Section Databa Tananaa Centre Section Databa Tananaa Centre Section Databa Tananaa Centre Section Databa Tananaa Centre Section Databa Tananaa Centre Section Databa Tananaaa Centre Section Databa Tananaaa Centre Section Databa Tananaaa Centre Section Databa Tananaaa Centre Section Databa Tananaaa Centre Section Databa Tananaaa Centre Section Databa Tananaaa Centre Section Databa Tananaaaa Centre Section Databa Tananaaaaaa Centre Section Databa Tananaaaaaaaaaaaaaaaaaaaaaaaaaaaaaaa | Constant of the second second se | Reference 1           |
| Ritet (*)                                                     |                                                                     | Fer<br>Sanjah Premi Project Juk                                                                                                    | Lau Madhed San Pale<br>2015044865528 PM 1.82 MB C. Andeo D. Cabe                                                                                                    | Sangua-Hour-Hourd Job |

- 5. Cierre la Ventana Configuración o seleccione Aceptar.
- 6. Seleccione el botón 🙆 Configuración automática en Rhino.
- 7. Seleccione todas las curvas y superficies y presione Entrar (o haga clic con el botón derecho del mouse). El proyecto se cargará en RoboDK como se muestra en la siguiente imagen.

Deberíamos ver la pieza cargada en el sistema de referencia activo (Referencia 1) y un nuevo proyecto de Seguimiento de curvas en RoboDK que sigue las curvas con la herramienta de robot activa (Herramienta 1).

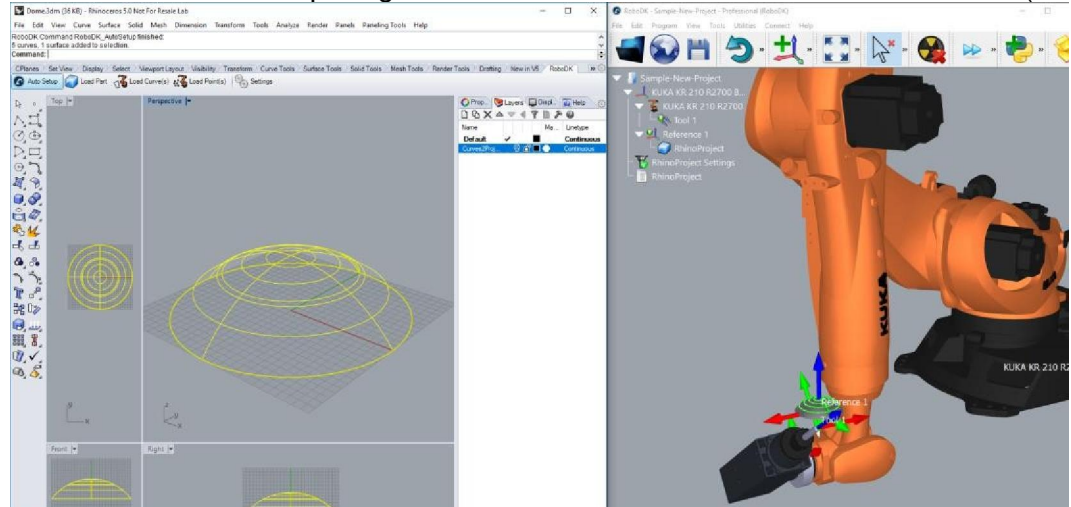

#### RoboDK Plugin for Rhino

Consejo: Presione la tecla + o - para hacer que los sistemas de referencia sean más grandes o más pequeños.

También es posible que las superficies normales se hayan extraído en la dirección opuesta. Siga estos pasos para resolver este problema:

- 8. Seleccione Confiuración.
- 9. Margue la opción Invertir Normales.
- 10. Seleccione Aceptar.
- 11. Repita los pasos 6 y 7.

Ahora deberíamos ver las normales de la superficie invertidas y que el movimiento de aproximación proviene de la parte superior de la pieza. El robot debería poder moverse a lo largo de la trayectoria sin ningún problema.

Consejo: Mantenga pulsada la tecla Alt para mover un sistema de referencia o el robot en la vista 3D.

Haga doble clic en T Configuración de RhinoProject desde el árbol de RoboDK para abrir más opciones y personalizar la trayectoria seguida por el robot.

Por ejemplo, podemos seleccionar Mostrar trayectoria preferida de la herramienta para ver y modificar la orientación predeterminada de la herramienta en relación a la pieza. Cambie el valor de Desplazamiento de trayectoria a herramienta para definir una rotación adicional. Para hacerlo, puede añadir un nuevo valor o simplemente usar la rueda del mouse para ver una vista previa rápida del resultado.

Más información para cambiar estos ajustes está disponible en la sección de mecanizado robótico.

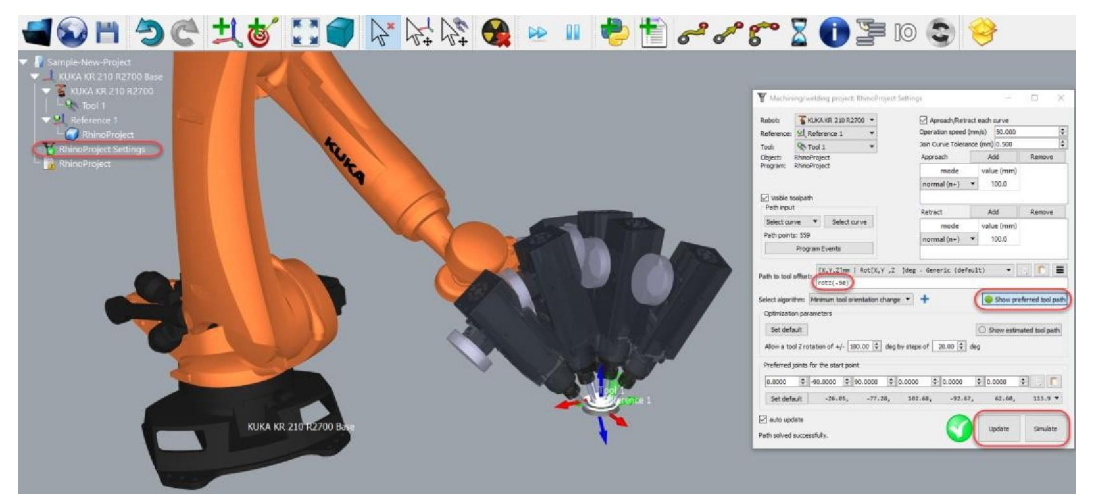

Finalmente, cuando la simulación produzca el resultado deseado podemos generar el programa o exportar la simulación:

- 12. Haga clic derecho en el programa RhinoProject
- 13. Seleccione Generar programa de robot (F6). Se generará y mostrará el programa del robot.

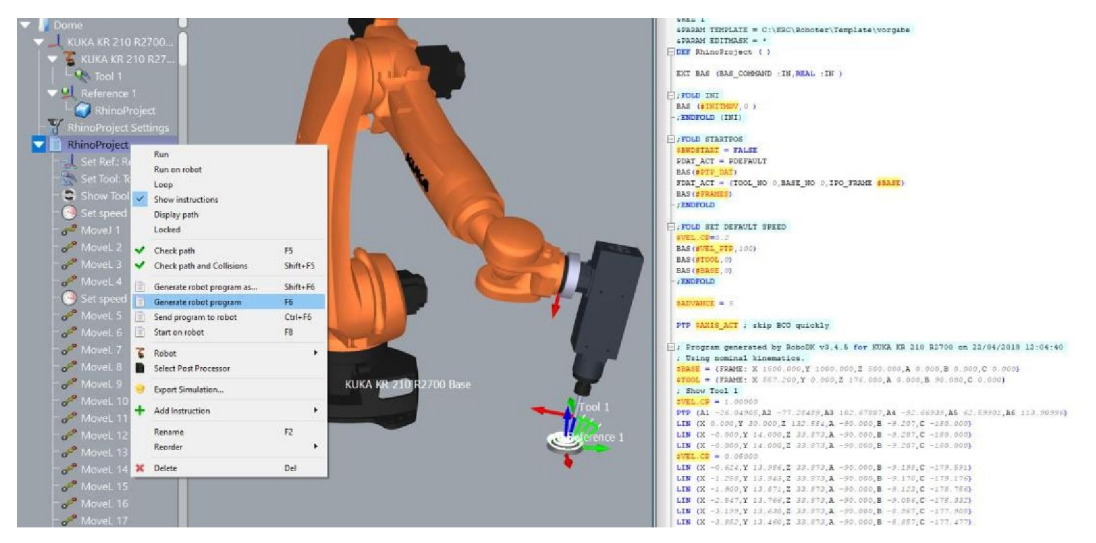

Consejo: Haga clic derecho en un programa y seleccione Mostrar instrucciones para ver las instrucciones generadas y depurar el programa. Las nuevas instrucciones se pueden agregar manualmente seleccionando Añadir instrucción.